# 過剰なアップロードの制限

このドキュメントでは、アップロード処理の制限を解決する手順について説明します。

## アップロード処理制限

24時間のウィンドウで同じコレクタから5つ以上のアップロードが発生すると、アップロードス テータスが[RESTRICTED]に変更され、重複するアップロードが削除されたことが電子メールで Customer Administratorに通知されます。これにより、アップロードが確実に処理されます。

## アップロードがSmart Net Total Careポータルの [RESTRICTED]ステータスに表示される

ポータルでアップロードを確認するには、ログインし、[Library] > [Administration] > [Upload Processing] に移動します。[アップロード処理(Upload Processing)]ページには、次のステータス が表示されます。

- 制限:トランスポートを受信しましたが、この送信者から既に受信したトランスポートの数が多いため、処理されませんでした。
- RECEIVED:トランスポートを受信し、コンピューティングリソースの割り当てを待っています。コンピューティングリソースは、トランスポートが受信された順序で割り当てられます。
- SUCCESS: トランスポート処理が完了し、成功しました。
- FAILED:トランスポート処理が完了せず、失敗しました。

ポータルに[RESTRICTED]ステータスのアップロードが表示された場合は、次の手順を実行して データが失われないようにしてください。

#### 1. 収集プロファイルがスケジュールされていることを確認します。

2.

- 3. 列にチェックマークが付いています。
- 4.

5.

- 手動でアップロードを実行するには、コレクタメニューから[管理(Management)]>[デ ータ収集プロファイルの実行(Run Data Collection Profile)]に移動し、[sntc1x\_min\_cp] を選択します。収集プロファイルが正しく設定されていれば、インベントリの完了後にア ップロードが行われます。
- ・収集プロファイルを自動的に実行するようにスケジュールするには、プロファイルを選択後、変更するオプションを選択し、[プロファイルの詳細(Profile Details)]タブに移動します。
- インベントリのスケジュールを設定するには、[定期的な収集のスケジュール(Schedule Periodic Collection)] チェックボックスをオンにし、[スケジュールの設定(Configure Schedule)]をクリックします。希望するインベントリ スケジュールを選択できるウィン ドウが表示されます。設定を選択し、[OK]をクリックします。

6.

**注**:1日に複数回のコレクションをスケジュールしないことを推奨します。アップロードがRESTRICTEDステータスの場合は、シスコサポートに連絡して、バックエンドか

らのアップロードをクリアしてください。また、トラフィックのブロックの原因となるアップロードが5個未満の場合、アップロードがRECEIVED状態のままになる可能性があります。アップロードを監視し、処理に最大48時間かかることを推奨します。それでもRECEIVED状態のままである場合は、アップロードをクリアして処理するためにサポートに連絡する必要があります。

#### 8. 収集プロファイルでアップロードが設定されていることを確認します。

9.

10. に移動し、[プロファイルの詳細 (Profile Details)]

11.

12.

- 13. Upload to Remote Server
- 14. sntc1x\_VSEM

15. OK

16.

17.

**ヒント**:それまでにアップロード プロファイルを使用していた場合は削除し、上記の手順を再度実行して、収集プロファイルにアップロードを設定します。